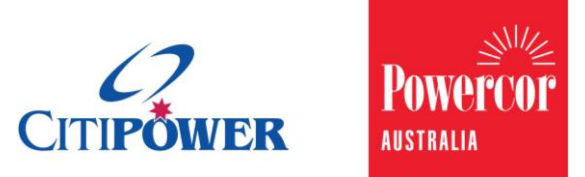

### Submit an Abolishment Request as a Non Electrician User in eConnect.

### <Document Id.>

| Purpose  | This work instruction describes the steps for a Non Electrician Users to submit an Abolishment Request.                                                                                                    |
|----------|----------------------------------------------------------------------------------------------------|
| Contents | Section 1: Initiate Abolishment Request<br>Section 2: Enter Location Details<br>Section 3: Enter Work Requirement Details<br>Section 4: Enter Contact Details<br>Section 5: Add Attachments<br>Section 6: Confirmation and Set Appointment |

## Task Detail: Submit an Abolishment Request in eConnect.

#### Section 1: Initiate Abolishment Request

- Step 1aAfter logging into eConnect, select "Abolishments".Note: You can click on the picture or the text.
- **Step 1b** Alternatively, you can select "Submit Connection Request" on the left-hand side menu, and then select "Abolishment".

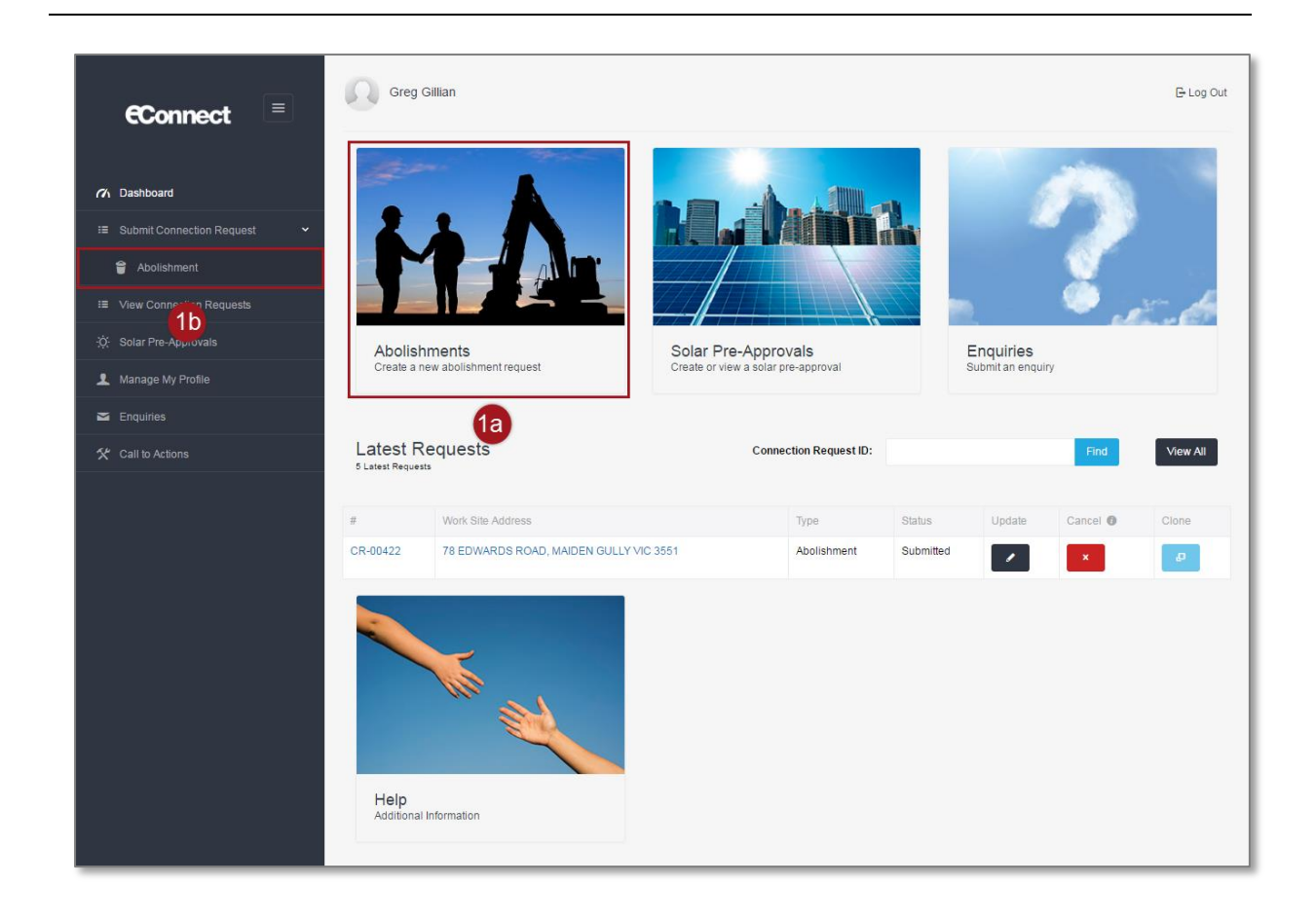

#### Section 2: Enter Location Details

Step 1To nominate the property address you can enter National Metering<br/>Identifier (NMI) or Meter Number of the meter located at

nominated property and select search icon.

Note: NMI must be 11 characters and can be found on the top of the customer's electricity bill.

| lease nominate the property |                     |             |   |   |
|-----------------------------|---------------------|-------------|---|---|
|                             | NMI 🤁               | 62035257428 | ٩ | 1 |
|                             | OR                  |             |   | I |
|                             | Meter Number 😗      |             | ٩ |   |
|                             |                     |             |   |   |
| tite Access                 |                     |             |   |   |
|                             | Access instructions |             | • |   |
|                             |                     |             |   |   |
|                             | Access notes        |             |   |   |
|                             |                     |             |   |   |

The following error message will appear if the search does not match any property, check your data and search again. If search using an address is still unsuccessful, use the NMI or meter number.

| Display Prope | rty Panel                                                                                                    |
|---------------|----------------------------------------------------------------------------------------------------|
| The addre     | ss you have nominated cannot be found in our system. Please check your search criteria and <u>Search Again</u> . |
|               | Search Again                                                                                                    |
|               |                                                                                                    |

### **Step 2a** Check the address that's displayed and if it's correct, select "Confirm".

| Display Property Panel                                             |                                                                                                    |
|--------------------------------------------------------------------|----------------------------------------------------------------------------------------------------|
| Please confirm that the Abolishment re<br>64 STONEHOUSES ROAD, GAR | equest is for the address below; or check your search criteria and <u>Search Again</u> .<br><b>/OC VIC 3265</b> |
| Confirm                                                            | Search Again                                                                                                    |
| <b>2</b> a                                                         |                                                                                                    |

# **Step 2b** If the address displayed is incorrect and you wish to search by a different NMI/Meter Number or there is a mistake in the data you entered, select "Search Again" and return to Step 1.

| Display Property Panel                                                                                                    |  |
|----------------------------------------------------------------------------------------------------|--|
| Please confirm that the Abolishment request is for the address below; or check your search criteria and <u>Search Again</u> .<br>64 STONEHOUSES ROAD, GARVOC VIC 3265 |  |
| Confirm Search Again                                                                                                    |  |
| <b>2</b> b                                                                                                    |  |

The follow message will appear if we have identified the metering at this site does not belong to CitiPower and Powercor.

| Information only: We have identified the meterin | g at this site does not belong to | CitiPower and Powercor. |  |
|--------------------------------------------------|-----------------------------------|-------------------------|--|
| <b>Q</b> Location Details                        |                                   |                         |  |
| Please nominate the property                     |                                   |                         |  |
| NMI 🔁                                            | VCCCGG00427                       | ٩                       |  |

**Step 3** Indicate what the access arrangements to the site are. To do this, select the "Access instructions" from a drop-down list, the following options are available:

- 1. Clear access anytime
- 2. Victoria Power Industry Lock
- 3. Access is restricted (appointment required)
- 4. Gate locked with code (please provide gate code in Access Notes below)
- 5. Contact person for site access (name and phone number required)

**Step 4** Enter any relevant information in "Access notes" or "Contact person".

Note: This is mandatory if your "Access instructions" are "Gate Locked with Code".

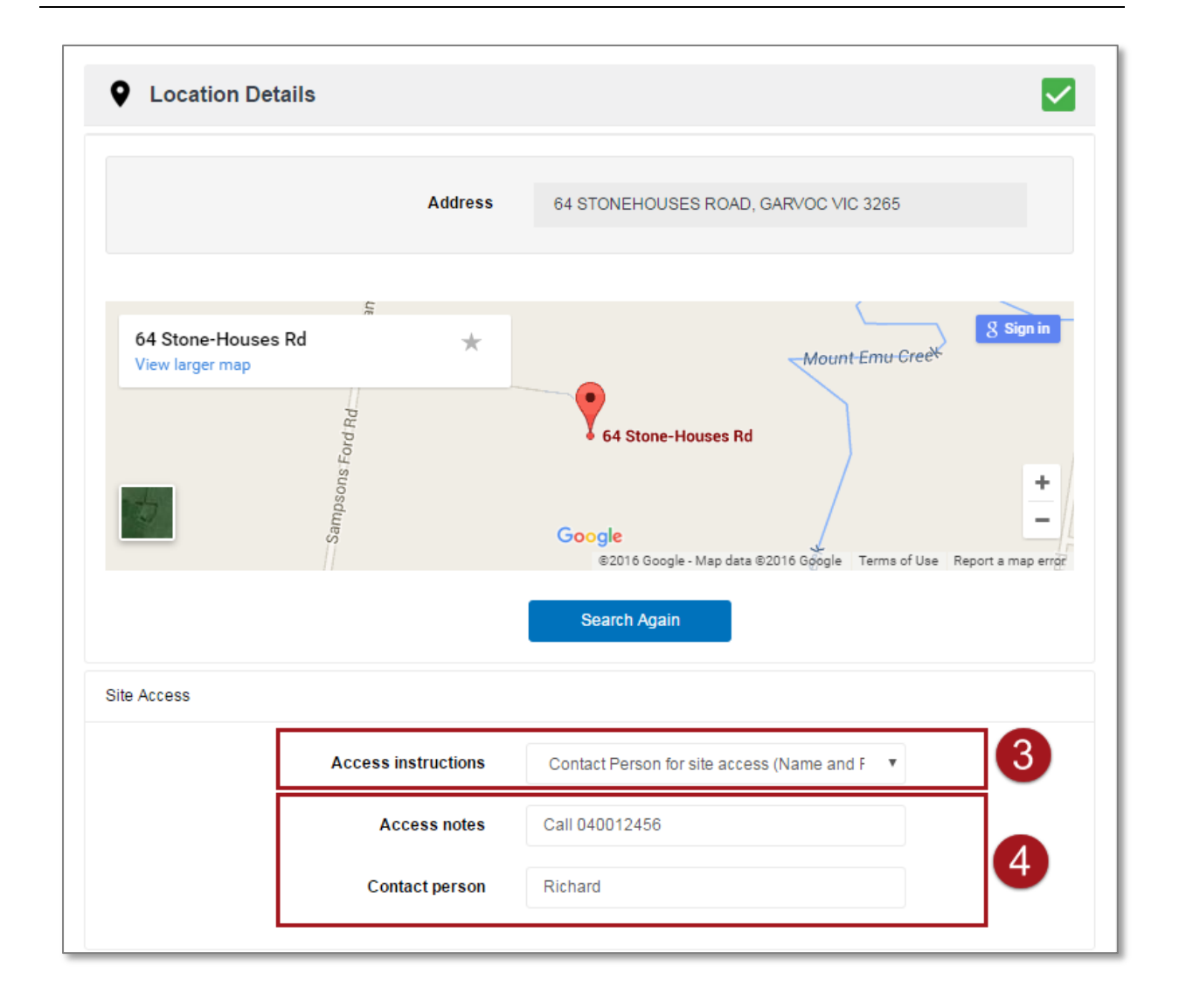

#### Section 3: Enter Work Requirement Details

**Step 1** Select the "Work Requirements" grey banner.

Note: There should be a green tick icon  $\checkmark$  in the "Location Details" banner.

A red error icon <sup>1</sup> will appear on the grey banner if you have not completed the section or the data you have entered has a mistake. Review the section of the form if this icon appears.

**Step 2** For a metered site you must confirm that the meter(s) listed match the current meter(s) on site to be abolished.

If they match tick the "I confirm that the meter(s) listed are correct" box.

### For an unmetered supply you will not have this question available.

Note: If the request is not to remove all meters and service from this site, please select the "Cancel" button below and submit an Alteration Request.

| Work Require                                    | ments                                   |                                                             |                               | C |
|-------------------------------------------------|-----------------------------------------|-------------------------------------------------------------|-------------------------------|---|
| Please confirm that the<br>Accurate meters numb | meter(s) listed below match the curre   | nt meter(s) on site and that they<br>rices to be abolished. | are to be abolished.          |   |
| Please Note: If the requestion Re               | uest is not to remove all meters and se | rvice from this site,please selec                           | t the Cancel button below and |   |
| Submit an Alteration No                         | equesi.                                 |                                                             |                               |   |

| Step 3 | <ul> <li>Select the "Type of Supply to be abolished" from a drop-down list. The following options are available: <ol> <li>Overhead</li> <li>Underground Cable Services</li> <li>Multiple Services to the site</li> <li>Substation Direct Supplies</li> <li>Unmetered Supply</li> </ol> </li> <li>If you selected Multiple Services to the Site, continue. Otherwise proceed to <u>Step 4</u>.</li> </ul> |
|--------|----------------------------------------------------------------------------------------------------|
| Step 4 | Enter a description of the multiple services that you wish to abolish.                                                                                                    |
| Step 5 | Select the appropriate Yes/No response to "Is the Property Vacant?"<br>If you selected Yes, proceed to <u>Step 7.</u><br>If you selected No, continue.                                                                                                    |

|           | Type of Supply to be Abolished            | Multiple Services to the Site                                                |                |
|-----------|-------------------------------------------|------------------------------------------------------------------------------|----------------|
|           | Multiple Services Description             | There is both an overhead service and an underground service to be abolished |                |
|           | Is the Property Vacant?                   | <ul><li>Yes</li><li>No</li></ul>                                             |                |
|           | Preferred Abolishment Date                | 8                                                                            |                |
| Please no | ote: The abolishment could be completed o | n any day within 20 business days of the vacant or submiss                   | ion date. Best |

#### **Step 6** Select the "Actual Vacant Date" using the calendar tool.

Note: The date selected here must refer to the first full day that the property is vacated. A field crew may arrive any time of day. They will not wait for the property to be vacated and a wasted truck visit will be charged.

## **Step 7** If you do not require an appointment to access your property you may select a "Preferred Abolish by Date" using the calendar tool.

Note: You can only select business days.

The abolishment could be completed on any day within 20 business days of the vacant or submission date. Best endeavors will be made to complete this required by the preferred date.

|   | Type of Supply to be Abolished | Multiple Services to the Site                                                | Ŧ   |
|---|--------------------------------|------------------------------------------------------------------------------|-----|
|   | Multiple Services Description  | There is both an overhead service and an underground service to be abolished | li. |
|   | Is the Property Vacant?        | <ul><li>Yes</li><li>No</li></ul>                                             |     |
| [ | Actual Vacant Date             | 29-04-2016                                                                   | • 6 |
| Ē | Preferred Abolishment Date     | 19-05-2016                                                                   | 8 7 |

#### Section 4: Enter Contact Details

**Step 1** Select the "Contact Details" grey banner.

Note: There should be a green tick icon in the "Work Requirements" and "Location Details" banners.

A red error icon <sup>1</sup> will appear on the grey banner if you have not completed the section or the data you have entered has a mistake. Review the section of the form if this icon appears.

**Step 2** The retailer contact field will be pre-populated with the retailer that is already associated with this connection service.

Note: "NO ACTIVE RETAILER" is displayed if there is no retailer associated with a customer's account at the site.

**Step 3** Enter the "Customer Details".

Note: Mobile phone numbers are preferred. By entering a customer's email, the customer will be sent the details of the Alteration Request so that they can view and track the status of the request by logging into eConnect.

| <b>Q</b> Location Details |                           |                    |              |
|---------------------------|---------------------------|--------------------|--------------|
| Work Requirements         |                           | 1                  | $\checkmark$ |
| L Contact Details         |                           |                    | $\checkmark$ |
| Retailer Details          |                           |                    |              |
|                           | Retailer                  | Dodo Power and Gas | 2            |
| Customer Details          |                           |                    |              |
|                           | Customer name             | Kelly Smith        |              |
|                           | Customer phone 🗿          | 0400111111         | 8            |
|                           | Customer email (optional) |                    |              |
|                           | Customer email (optional) |                    |              |

**Step 4** Some requests relate to changes to customer tariffs and therefore the charging of the request may default to the Retailer. Alternatively and where required, you may wish another party to be invoiced for this request.

If editable, select the "Invoice to" from a drop-down list, the following options are available:

- 1. Retailer
- 2. Myself
- 3. Other

Note: Based on the type of Connection Request, this field may default to the retailer and will not be editable.

**Step 5** Enter the invoice owner's contact details.

Note: Depending on who is invoice, the fields may or may not be editable.

A field works order may be sent to the party to be billed for authorisation. Once they have accepted responsibility for payment, your request will progress.

| arty to be billed                                           |                                                                                                    |                                               |                                                |           |
|-------------------------------------------------------------|----------------------------------------------------------------------------------------------------|-----------------------------------------------|------------------------------------------------|-----------|
|                                                             | Invoice to                                                                                          | Other                                         | Ŧ                                              | 4         |
| Please Note: If charges are ap they have accepted responsib | plicable, a field works order will be sent to th<br>ility for payment, your request will progress." | e party to be billed for authorization. Pleas | e enter their email and mobile phone number be | low. Once |
|                                                             | Name of party to be billed                                                                          | Jennifer Lawrence                             |                                                |           |
|                                                             | Email                                                                                               | jlawrence@email.com                           |                                                |           |
|                                                             | Phone                                                                                               | 0400                                          |                                                |           |
|                                                             | Billing Address                                                                                     | 123 Evergreen Terrace                         |                                                | 5         |
|                                                             | Billing Address Line 2 (optional)                                                                   |                                               |                                                | -         |
|                                                             | Suburb / Town                                                                                       | Melbourne                                     |                                                |           |
|                                                             | Postcode                                                                                            | 3000                                          |                                                |           |
| pplicant Details                                            |                                                                                                    |                                               |                                                |           |
|                                                             | Applicant name                                                                                      | Shane Warne                                   |                                                |           |
|                                                             | Applicant phone                                                                                     | 0400                                          |                                                |           |
|                                                             | Applicant email                                                                                     | robbo.the.rec@gmail.com                       |                                                |           |
|                                                             |                                                                                                    |                                               |                                                |           |

#### Section 5: Add Attachments

To aid your Abolishment Request you may choose to attach a file. This may include directions to a property or photos of the electricity installation. If you do not wish to attach a file, proceed to <u>Section 5</u>.

**Step 1** Select the "Attachments" grey banner.

Note: There should be a green tick icon in the "Work Requirements", "Location Details" and "Contact Details" banners.

A red error icon  $\square$  will appear on the grey banner if you have not completed the section or the data you have entered has a mistake. Review the section of the form if this icon appears.

**Step 2** Select the "Document" from a drop-down list, the following options are available:

- 1. Photo
- 2. Technical Drawings
- 3. Map
- 4. Other

**Step 3** To attach a file, select "Choose File".

Please ensure you upload/attach the correct CES for the request. An incorrect CES will result in delays.

| •     | Location Details |               |                      |  |
|-------|------------------|---------------|----------------------|--|
| 1     | Work Requiremen  | ts            |                      |  |
| -     | Contact Details  |               | 1                    |  |
| Q     | Attachments      |               |                      |  |
| Attac | hments           |               |                      |  |
|       |                  | Document Type | Мар 🔹 🙎              |  |
|       |                  | Attach file   | Choose File No 3 sen |  |
|       |                  | Comments      |                      |  |
|       |                  |               |                      |  |

#### **Step 4** Find and select your file from the pop up window.

Note: Please make sure the file is of adequate quality so the document is legible.

Step 5 Select "Open".

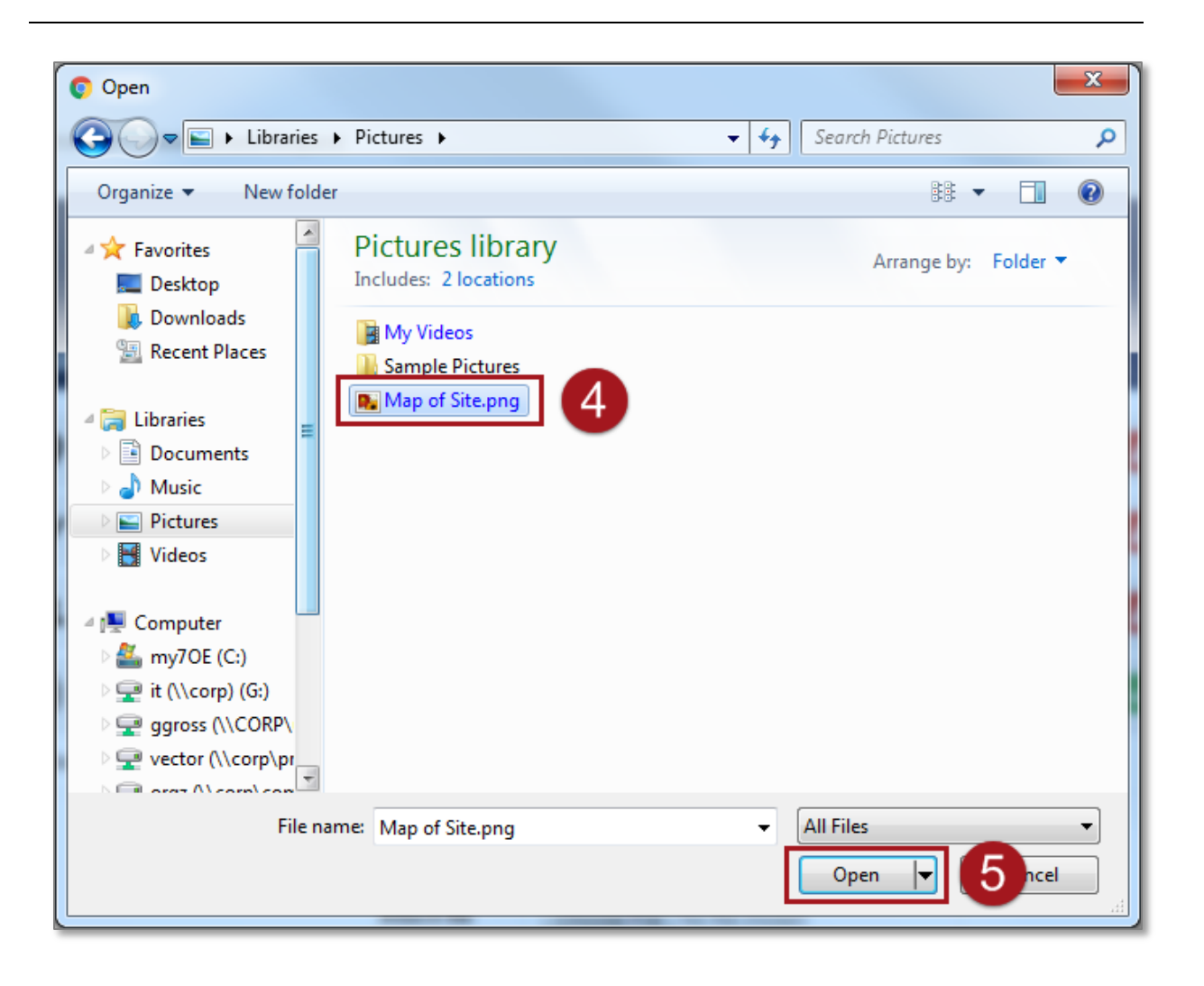

#### **Step 6** Enter any comments to accompany or describe the attachment.

## Step 7Important Step: To add the attachment to the Abolishment<br/>Request, select "Attach".

| ÛA      | ttachments |               |                        |                        |            |            |
|---------|------------|---------------|------------------------|------------------------|------------|------------|
| Attachm | ents       |               |                        |                        |            |            |
|         |            | Document Type | Мар                    |                        |            | Ŧ          |
|         |            | Attach file   | Choose                 | File Map o             | f Site.png | Attach     |
|         |            | Comments      | This show<br>abolishme | the site for o<br>ent. | connection | <i>"</i> 6 |
| Attachm | ents       |               |                        |                        |            |            |
| #       | File Name  | Date          | е Ту                   | pe                     | Size       | Delete     |
|         |            |               |                        |                        |            |            |

If the attachment has successfully been added to the Abolishment Request, it will appear at the bottom of the page.

To delete it select the red cross icon next to the attachment.

| huau        | ments               |              |       |               |          |              |
|-------------|---------------------|--------------|-------|---------------|----------|--------------|
|             | Do                  | ocument Type |       |               |          | v            |
|             |                     | Attach file  | Choos | e File No fil | e chosen |              |
|             |                     | 6t.          |       |               |          |              |
|             |                     | Comments     |       |               |          |              |
|             |                     | Comments     |       |               |          | h            |
|             |                     | Comments     |       |               |          | h            |
| Attach      | ments               | Comments     |       |               |          | 1            |
| Attach<br># | iments<br>File Name | Date         |       | Туре          | Size     | //<br>Delete |

#### Section 6: Confirmation and Set Appointment.

**Step 1** Select the "Confirmation" grey banner.

Note: There should be a green tick icon in the "Work Requirements", "Location Details", "Contact Details" and "Attachments" banners.

A red error icon <sup>1</sup> will appear on the grey banner if you have not completed the section or the data you have entered has a mistake. Review the section of the form if this icon appears.

**Step 2** No indicative fees will be provided as fees will be calculated at a later date.

Note: Fees are based on CitiPower and Powercor charges. For further information on fees, select the "Important Fee Information" link. Information regarding fee is also available on the CitiPower and Powercor website www.powercor.com.au.

**Step 3** The "Party to be billed" will be auto-populated based on what was selected in the "Contacts" banner.

| • Location Deta                                                                          | ils                                                                                            |                                                                                                   |                                                                                                    |                           |
|------------------------------------------------------------------------------------------|------------------------------------------------------------------------------------------------|---------------------------------------------------------------------------------------------------|----------------------------------------------------------------------------------------------------|---------------------------|
| Work Require                                                                             | nents                                                                                          |                                                                                                   |                                                                                                    |                           |
| L Contact Detail                                                                         | S                                                                                              |                                                                                                   |                                                                                                    |                           |
| Attachments                                                                              |                                                                                                | 1                                                                                                 |                                                                                                    |                           |
| Confirmation                                                                             |                                                                                                |                                                                                                   |                                                                                                    |                           |
| Indicative Fees<br>Fees are based on CitiPov                                             | wer and Powercor charges                                                                       |                                                                                                   |                                                                                                    |                           |
| The indicative fee for this (<br>fees please refer to the Ele<br>nominated payer to comm | Connection Request could no<br>ectricity Connections pages of<br>encement of works.For further | t be displayed at this time.For<br>Four CitiPower and Powercor<br>r detail about this Important F | more information on our Connection Se<br>website. Note: Fees will be advised to the<br>ee Information please click the link. | rvices<br><sup>1e</sup> 2 |
| Responsible Payer                                                                        |                                                                                                |                                                                                                   |                                                                                                    |                           |
|                                                                                          | Party to be billed:                                                                            | Other                                                                                             |                                                                                                    |                           |
|                                                                                          | Payer name:                                                                                    | Jennifer Lawrence                                                                                 | 8                                                                                                    |                           |
|                                                                                          |                                                                                                |                                                                                                   | 4                                                                                                    |                           |

#### **Step 4** Read the "Terms and Conditions".

If you are willing to accept these terms, tick the "I accept Terms and Conditions" box.

If you are **not** willing to accept these terms, you cannot submit an Abolishment Request.

Note: The "Submit" button will only appear once the check box "I accept Terms and Conditions" has been selected.

**Step 5** Select "Submit" to complete the request.

Once you submit the Abolishment Request you may be prompted to schedule an appointment. This must be completed for the Connection Request to proceed.

| Confirmation                                                                                                    |
|----------------------------------------------------------------------------------------------------|
| Indicative Fees<br>Fees are based on CitiPower and Powercor charges                                                                                                    |
| The indicative fee for this Connection Request could not be displayed at this time.For more information on our Connection Services fees please refer<br>to the Electricity Connections pages of our CitiPower and Powercor website. Note: Fees will be advised to the nominated payer to commencement of<br>works.For further detail about this Important Fee Information please click the link.                                                                                                    |
| Responsible Payer                                                                                                    |
| Party to be billed: Other                                                                                                    |
| Payer name: Jennifer Lawrence                                                                                                    |
| 4                                                                                                    |
| Terms and Conditions                                                                                                    |
| As a Registered Non-Electrician I understand it is my responsibility when utilising the Abolishment Request to ensure that the information provided to <i>CitiPower and Powercor</i> is true and accurate.<br>By submitting an Abolishment Request I acknowledge that I am responsible for the payment of charges outlined in the CitiPower and Powercor General Service Charge Pricing Schedule, unless I have deferred responsibility to another person or to a Retailer, I acknowledge that they will be contacted to accept these charges on my behalf before work is commenced. Payment of these charges is required within 30 days. |
| I have read, understood and accept the Terms and Conditions outlined above and the Important Fee information.                                                                                                    |
| I accept the Terms and Conditions                                                                                                    |
| Submit 5                                                                                                    |

For steps on how to make an appointment, Step 6.

Upon submission you will either proceed to the appointment page or return to the Dashboard and you will see the following confirmation message on the bottom left-hand corner of the screen.

You will see the Abolishment Request at the top of the list of latest Connection Requests.

You will be emailed a summary of your Abolishment Request details including a link to the Abolishment Request Detail page where you may track the progress of your request.

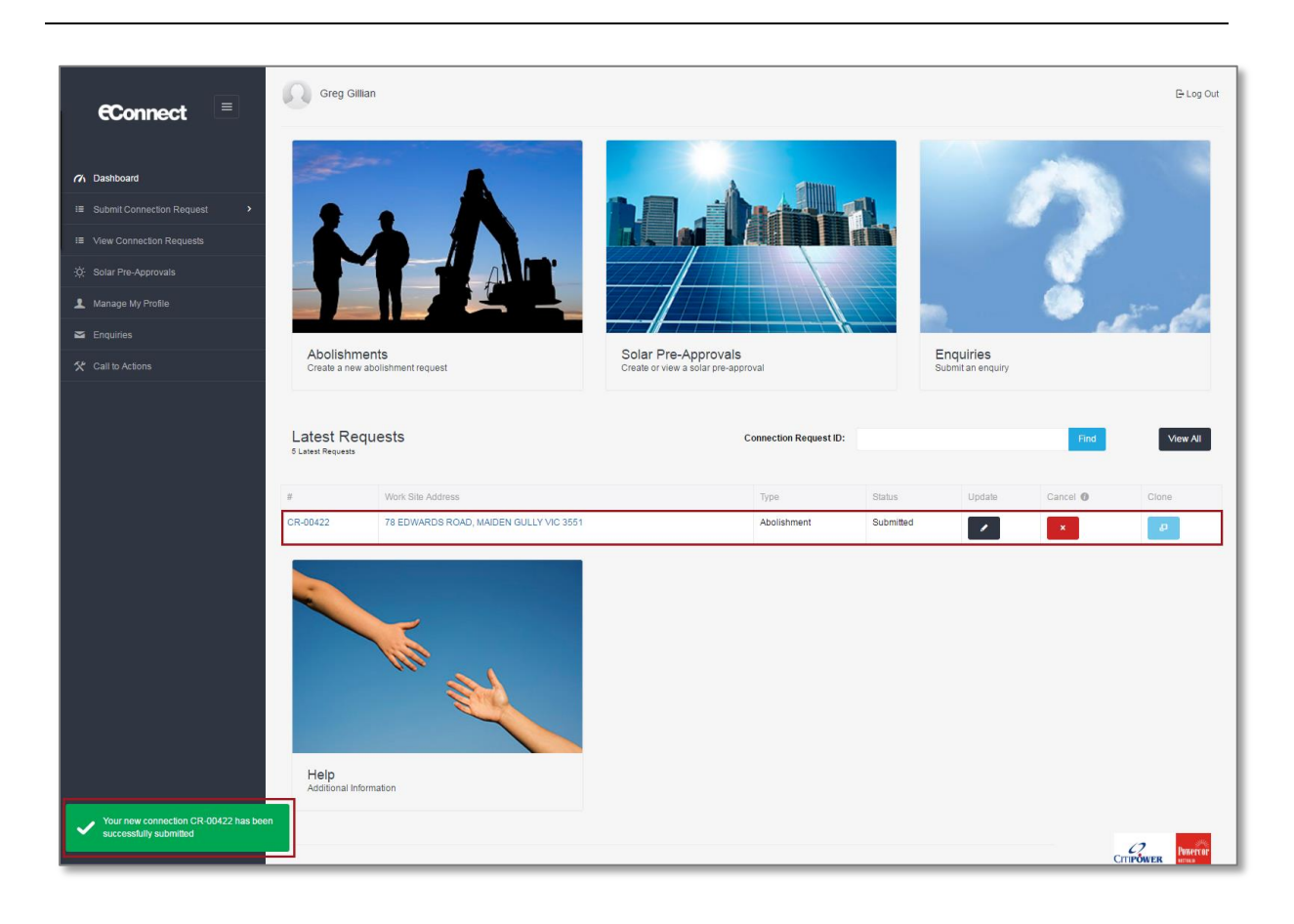

#### You have completed your Abolishment Request.

### **Step 6** Select the type of appointment you would like, and then select "Next".

If you answered "After Hours Appointment", please proceed to **<u>Step 9.</u>** 

Note: Selecting After Hours Appointment indicates your preference for the work to be undertaken outside of the hours 8:00am – 5:00pm Monday to Friday. This request will be subject to approval and will incur additional costs.

Note: You must complete the request to lock in the appointment; if you save as draft your appointment will not be booked.

| est. Please select voi |                     |   |   |      |
|------------------------|---------------------|---|---|------|
| est. Please select voi |                     |   |   |      |
|                        | ur appointment type | : |   |      |
| 6                      |                     |   |   |      |
|                        |                     |   |   |      |
|                        |                     |   |   | Next |
|                        | 6                   | 6 | 6 | 6    |

### **Step 7** Select your preferred date and time for the appointment, then select "Confirm".

Note: Your appointment time will be within two hours of the start time chosen.

You will not be able to book an appointment within 5 business days (for urban areas) and 10 business days (for rural areas) of the current date.

| ate an a     | ppointme     | nt         |             |            |            |                |                             |                          |                     |                             |
|--------------|--------------|------------|-------------|------------|------------|----------------|-----------------------------|--------------------------|---------------------|-----------------------------|
| ct time of a | appointment  |            |             |            |            |                |                             |                          |                     |                             |
| ase note     | e this appo  | intment ti | meslot is i | ndicative  | only. The  | truck may arr  | ive on site any time within | two hours after the time | selected. Exact arr | ival time will be confirmed |
| st a day     | prior to the | e appointr | ment and y  | ou will be | e notified | via email and. | OF SMS.                     |                          | 1                   |                             |
|              |              |            | May 2016    | i          |            | 39             | 8:30 AM                     | 9:30 AM                  |                     |                             |
| Su           | Mo           | Tu         | We          | Th         | Fr         | Sa             | 10-20 AM                    | 11:20 AM                 |                     |                             |
|              |              |            |             |            |            |                | 10.30 AM                    | 11.50 AW                 |                     |                             |
|              |              |            |             |            |            |                | 12:30 PM                    | 1:30 PM                  | 1.12                |                             |
|              |              |            |             |            |            |                | 2:20 PM                     |                          | 7                   |                             |
|              | 16           | 17         | 18          | 19         | 20         |                | 2.50 FW                     |                          |                     |                             |
|              | 23           | 24         | 25          | 26         | 27         |                |                             |                          |                     |                             |
|              | 30           | 31         | 1           | 2          | 3          |                |                             |                          |                     |                             |

#### Step 8

You will receive the following message confirming your appointment date and time. If this is correct select "Finish".

Alternatively, select "Change your appointment" to choose another date/time.

| pointment                                                              |                                                                 |                                                              |                                                                       |                                                 |            |
|------------------------------------------------------------------------|-----------------------------------------------------------------|--------------------------------------------------------------|-----------------------------------------------------------------------|-------------------------------------------------|------------|
| /ou have successfully created yo<br>elected.Exact arrival time will be | ur appointment. Please note,t<br>confirmed at least a day prior | his appointment timeslot is in<br>to the appointment and you | dicative only. The truck arrive o<br>will be notified via email and/o | on site anytime within two hours afte<br>r SMS. | r the time |
| <b>10:30 AM</b><br>May 16, 2016                                        |                                                                 |                                                              |                                                                       |                                                 |            |
| Business Hours Appl                                                    |                                                                 |                                                              |                                                                       |                                                 | 0          |

Upon submission you will either proceed to the appointment page or return to the Dashboard and you will see the following confirmation message on the bottom left-hand corner of the screen.

### CitiPower and Powercor will contact you 1 business day prior to your appointment to confirm the time.

You will see the Abolishment Request at the top of the list of latest Connection Requests.

You will be emailed a summary of your Abolishment Request details including a link to the Abolishment Request Detail page where you may track the progress of your request.

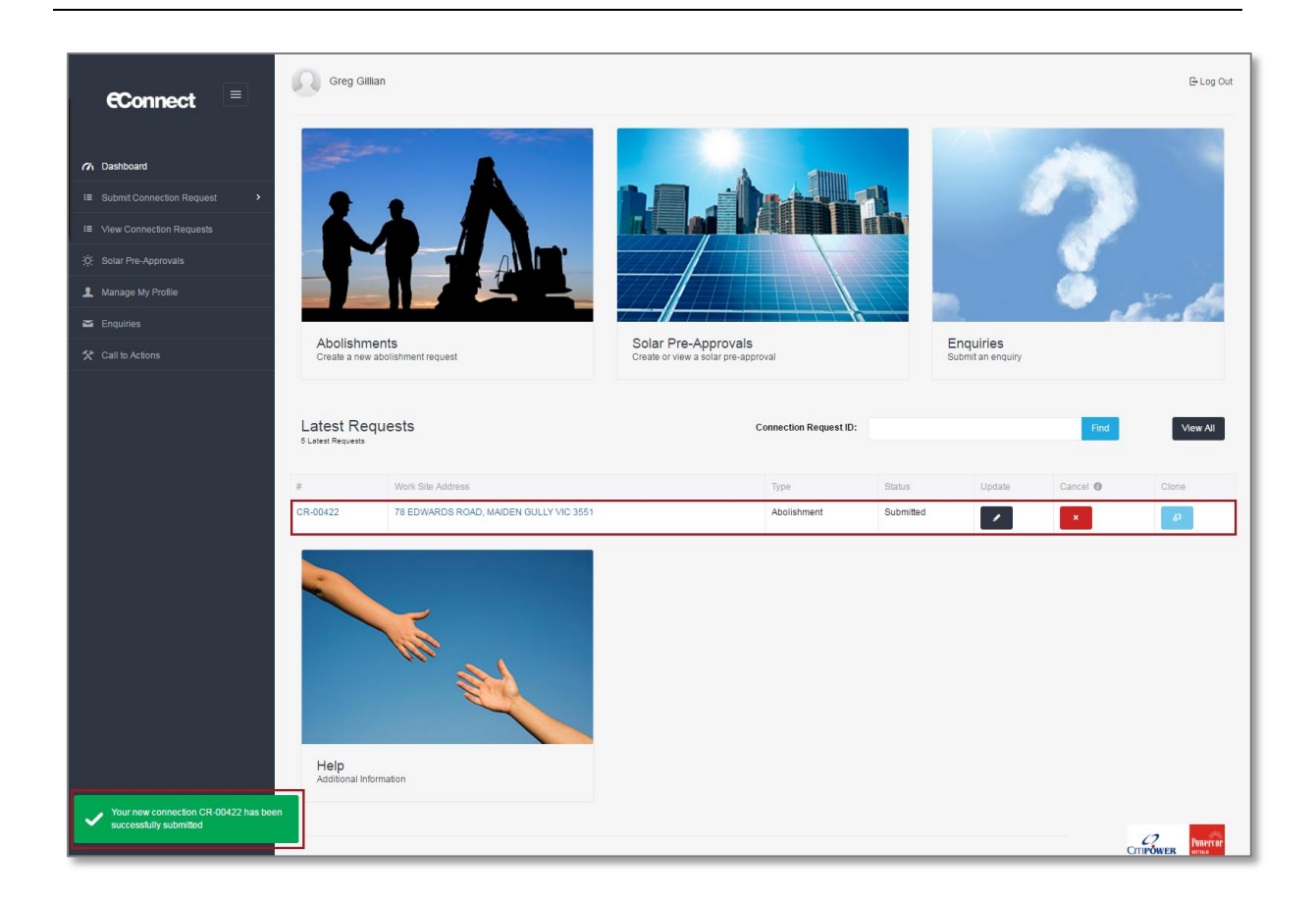

#### You have completed your Abolishment Request.

# **Step 9** You will receive the following message confirming your request for an after hours appointment. You will incur extra charges for this appointment. To finish, select "Confirm".

Alternatively, select "Back" to select an appointment during business hours.

CitiPower and Powercor will contact you to confirm eligibility as well as date and time for the appointment.

| ook an appointment                |                             |                             |                             |                            |                         |           |
|-----------------------------------|-----------------------------|-----------------------------|-----------------------------|----------------------------|-------------------------|-----------|
| ou have selected to book an after | hours appointment. Please n | ote that this type of appoi | ntment will incur extra cha | arges and is subject to ap | proval by CitiPower and | Powercor. |

Upon submission you will either proceed to the appointment page or return to the Dashboard and you will see the following confirmation message on the bottom left-hand corner of the screen.

### CitiPower and Powercor will contact you to confirm you appointment time.

You will see the Abolishment Request at the top of the list of latest Connection Requests.

You will be emailed a summary of your Abolishment Request details including a link to the Abolishment Request Detail page where you may track the progress of your request.

#### You have completed your Abolishment Request.

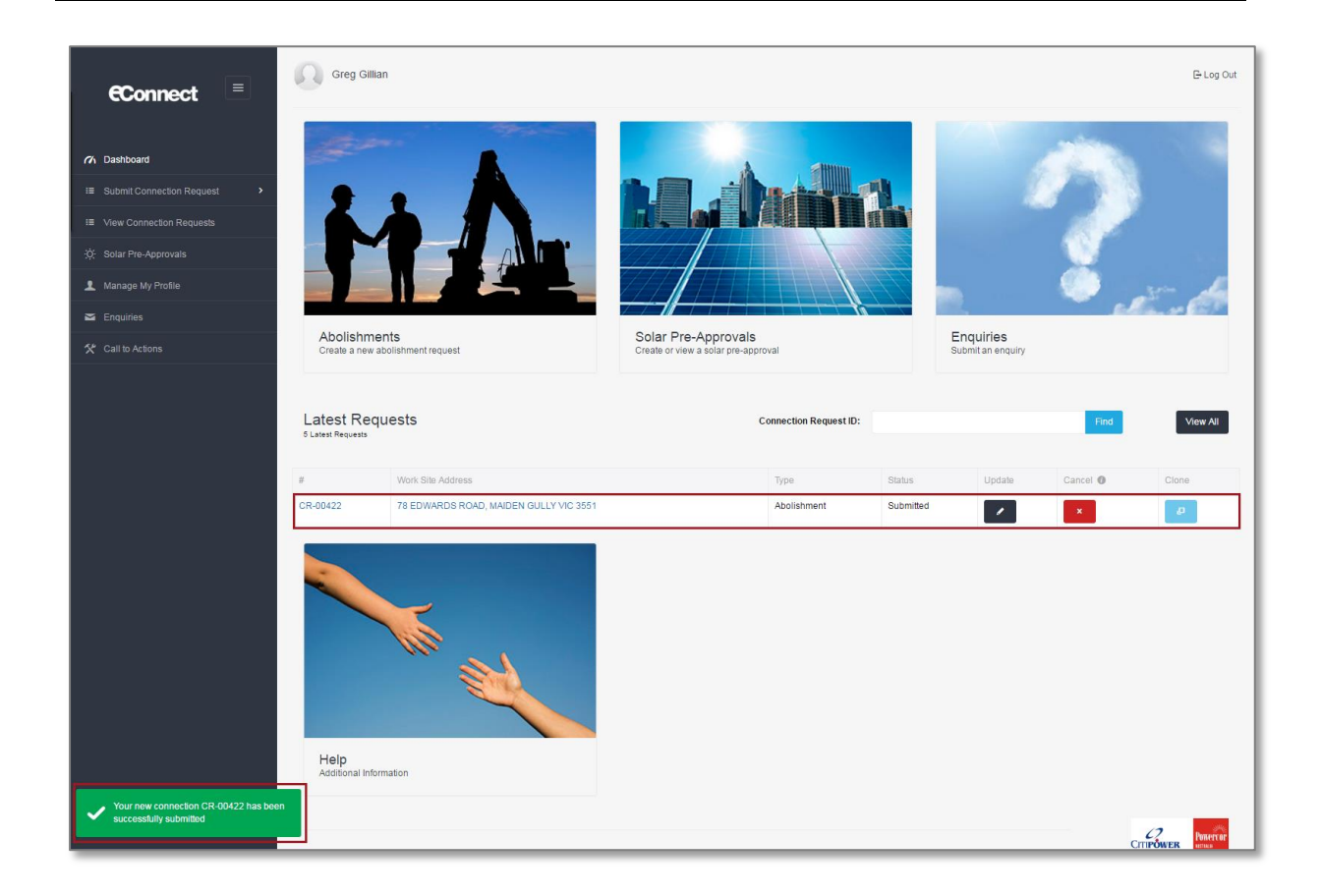